## Spatail Analyst 2 (Find the create areas for the new stroes)

1.สร้าง Model คลิก Model > Model Properties >Enviroments กดเลือก Processing Excent >Excent และ Raster Analysis>Cell Size จากนั้น คลิก Values กดเลือกตามภาพ

|                                                                                                    |                                                                                                    | EN 👻 🏴 🌒 📶 13:49                                                                                                    |
|----------------------------------------------------------------------------------------------------|----------------------------------------------------------------------------------------------------|----------------------------------------------------------------------------------------------------|
| Q Untitled - ArcMap - ArcInfo                                                                                                    | 11734                                                                                                    |                                                                                                    |
| File     Edit     View     Bookmarks     Insert     Selection     Geoprocessing     Customize     Windows     H       Image: Selection     Image: Selection     Image: Selection     Image: Selection     Image: Selection     Image: Selection       Image: Selection     Image: Selection     Image: Selection     Image: Selection     Image: Selection     Image: Selection       Image: Selection     Image: Selection     Image: Selection     Image: Selection     Image: Selection       Image: Selection     Image: Selection     Image: Selection     Image: Selection     Image: Selection       Image: Selection     Image: Selection     Image: Selection     Image: Selection     Image: Selection       Image: Selection     Image: Selection     Image: Selection     Image: Selection     Image: Selection       Image: Selection     Image: Selection     Image: Selection     Image: Selection     Image: Selection       Image: Selection     Image: Selection     Image: Selection     Image: Selection     Image: Selection       Image: Selection     Image: Selection     Image: Selection     Image: Selection     Image: Selection       Image: Selection     Image: Selection     Image: Selection     Image: Selection     Image: Selection       Image: Selection     Image: Selection     Image: Selection     Image: S                                                                                                    | idep<br>■ [] 3∞   •? =<br>= [] 22                                                                                                    | <b>نو</b> (                                                                                                    |
| Model Edit Insert View Windows Help                                                                                                    | Renvironment Settings                                                                                                    | × B                                                                                                    |
| Model Properties      Model Properties      General Parameters Environments Help Keration      Select the environment settings that you would like to overide.      General Analyse      Output Coordinates      Output Coordinates      Output C | A Processing Extent Extent Same as Display Top 1000.00000 Left 452.412337 Bottom 0.00000      Right 1452.412337 Life2.412337 Life2.41234 Life2.412337 Life2.41234 Life2.412337 Life2.41234 Life2.41234 Life2.41234 Life2.41234 Life2.41234 Life2.41234 Life2.41234 Life2.41234 Life2.41234 Life2.41234 Life2.41234 Life2.41234 Life2.41234 Life2.41234 Life2.41234 Life2.41234 Life2.41234 Life2.41234 Life2.41234 Life2.41234 Life2.41234 Life2.412 Life2.412 Lif | Cell Size<br>The output cell size, or<br>resolution. The default<br>output resolution, when a<br>feature class is used as<br>input, is the width or the<br>height (whichever is<br>shortest) of the extent of<br>the feature class divided by<br>250.<br>Maximum of Inputs -<br>The largest cell size<br>of all input datasets.<br>This is the default<br>. Minimum of Inputs -<br>The Minimum of Inputs -<br>The Size of all input |
|                                                                                                    |                                                                                                    |                                                                                                    |
|                                                                                                    | 22                                                                                                    | .154 980.769 Unknown Units                                                                                                    |

2.กด Arc ToolBox >Spatial Analyst Tools>Density>ลาก Kernel Density ลงหน้า model

| 💫 🔚 🖸 🙆 🕄 😫 😡 🚳                                                                                                    |                                                                                                    | EN 🛩 🍽 ⋔ 📶 13:51          |
|----------------------------------------------------------------------------------------------------|----------------------------------------------------------------------------------------------------|---------------------------|
| Q Untitled - ArcMap - ArcInfo                                                                                          | 12734                                                                                                    |                           |
| File Edit View Bookmarks Inset Selection Geoprocessing Customize Windows Help<br>Q Q Q Q Q Q Q Q Q Q Q Q Q Q Q Q Q Q Q | Artonica<br>Data Interoperability Tools<br>Garding Tools<br>Garding Tools<br>Garding Tools<br>Garding Tools<br>Multidimension Tools<br>Multidimension Tools<br>Multidimension Tools<br>Multidimension Tools<br>Multidimension Tools<br>Garding Tools<br>Garding | 42 900 250 Librarou Hati. |
|                                                                                                    | 663.4                                                                                                    | 462 980.769 Unknown Units |

3.Double Click Kernel Density ทำการเปลี่ยนข้อมูลดังภาพ คือ1. Input> pop.shp 2.Popular Field >POP100 และ 3.OutPut Cell size >250 กดOK แล้ว Run

|                                                                                                    |                                                                                                    | 10830                                                                                                    | EN 👻 🏴 🏟 📶 1353            |
|----------------------------------------------------------------------------------------------------|----------------------------------------------------------------------------------------------------|----------------------------------------------------------------------------------------------------|----------------------------|
| File         Edit         View           □         □         □         □         □         □         □         □         □         □         □         □         □         □         □         □         □         □         □         □         □         □         □         □         □         □         □         □         □         □         □         □         □         □         □         □         □         □         □         □         □         □         □         □         □         □         □         □         □         □         □         □         □         □         □         □         □         □         □         □         □         □         □         □         □         □         □         □         □         □         □         □         □         □         □         □         □         □         □         □         □         □         □         □         □         □         □         □         □         □         □         □         □         □         □         □         □         □         □         □         □         □ <td< th=""><th>Cushov<br/>Bookmarks Insert Selection Geoprocessing Customize Windows Help<br/>■ ● ★ I ● ● ● ● ● ● ● ● ● ● ● ● ● ● ● ● ●</th><th>ArcToolbox (2)<br/>Data Interoperability Tools<br/>Data Management Tools<br/>Geocoding Tools<br/>Geocoding Tools</th><th></th></td<> | Cushov<br>Bookmarks Insert Selection Geoprocessing Customize Windows Help<br>■ ● ★ I ● ● ● ● ● ● ● ● ● ● ● ● ● ● ● ● ● | ArcToolbox (2)<br>Data Interoperability Tools<br>Data Management Tools<br>Geocoding Tools<br>Geocoding Tools                                                                                                    |                            |
| Table Of Contents<br>Layers<br>Layers                                                                                                    | Kernel Density                                                                                                    | Search radius<br>(optional)       Forencing Tools<br>ension Tools<br>Analyst Tools<br>the cost<br>tools<br>bit Tools<br>tools<br>obs<br>analyst Tools<br>tools<br>obs<br>analyst Tools<br>tools<br>tools<br>analyst Tools<br>tools<br>analyst Tools<br>tools<br>tools<br>analyst Tools<br>tools<br>tools<br>analyst Tools<br>thore<br>Fore example, if the units<br>are in meters, to include all<br>features within a one-mile<br>neighborhood, set the<br>search radius equal to<br>1609 344 (1 mile =<br>1609 344 (1 mile =<br>1609 344 (1 | Caralog                    |
|                                                                                                    |                                                                                                    | 663                                                                                                    | .462 980.769 Unknown Units |

4.เมื่อ Run เสร็จ ให้ Add to display ดังภาพ \*\*\*หมายเหตุ ทำการ Add to Display ทุกครั้ง เมื่อ Run เสร็จ

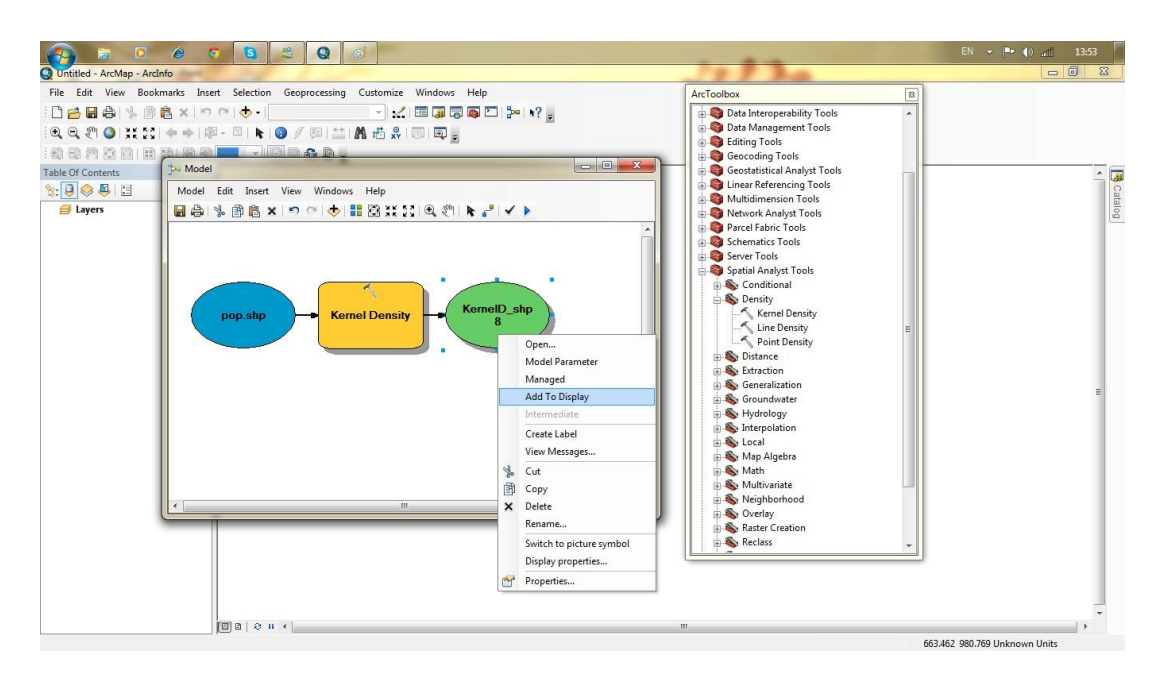

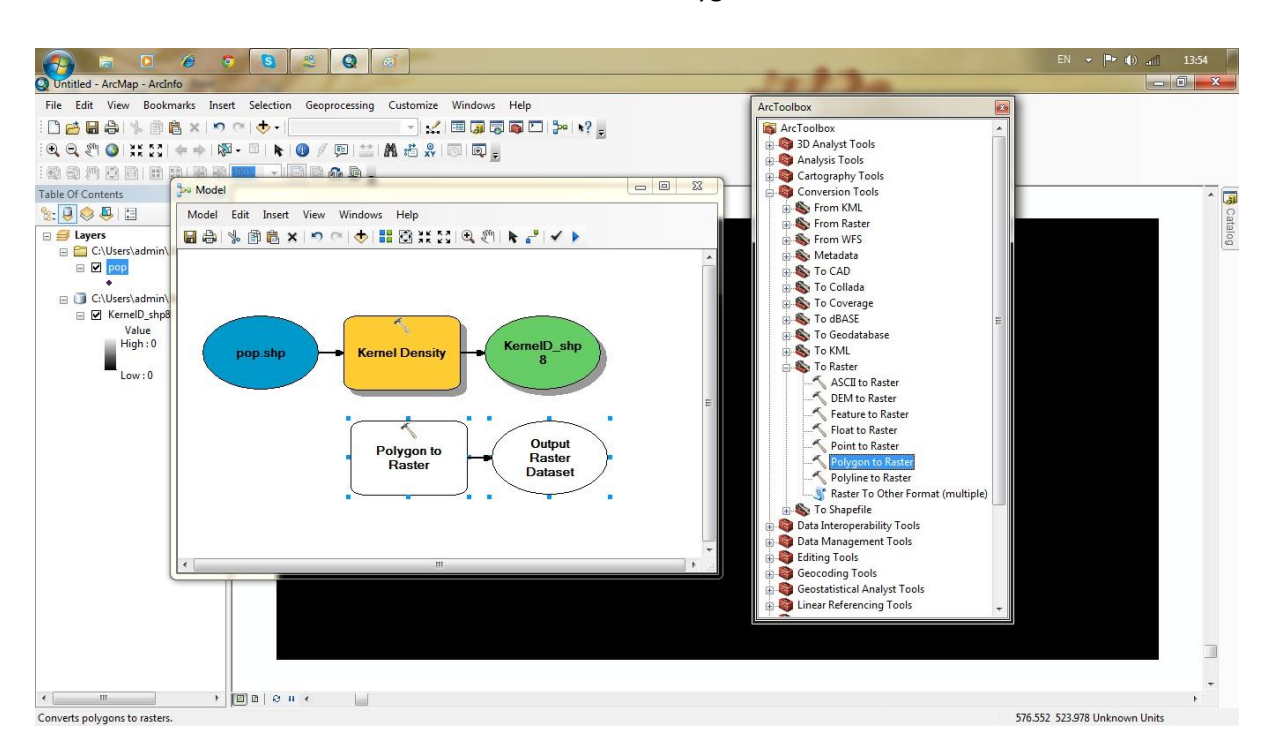

5.กด Arc ToolBox > Convension Tools>To Raster>ลากPolygon To Raster ลงหน้า model

6.Double Click Polygon To Raster ทำการเปลี่ยนข้อมูลดังภาพ คือ1. Input>lifestyle.shp

2.Value Field >Joescust และ 3. Cell size >250 กดOK แล้ว Run

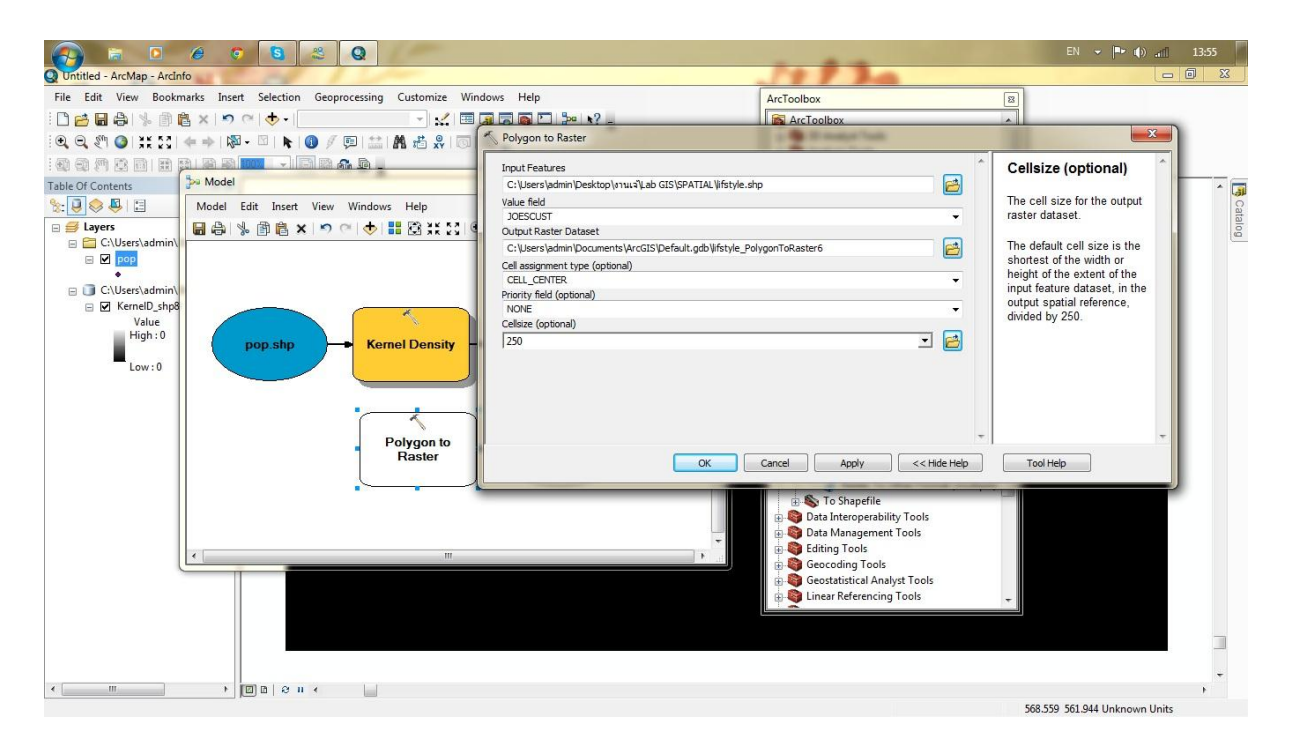

7.Add Data > stores.shp คลิกไปที่ Selection>Select By Attributes >Layer เลือก Stores คลิกที่

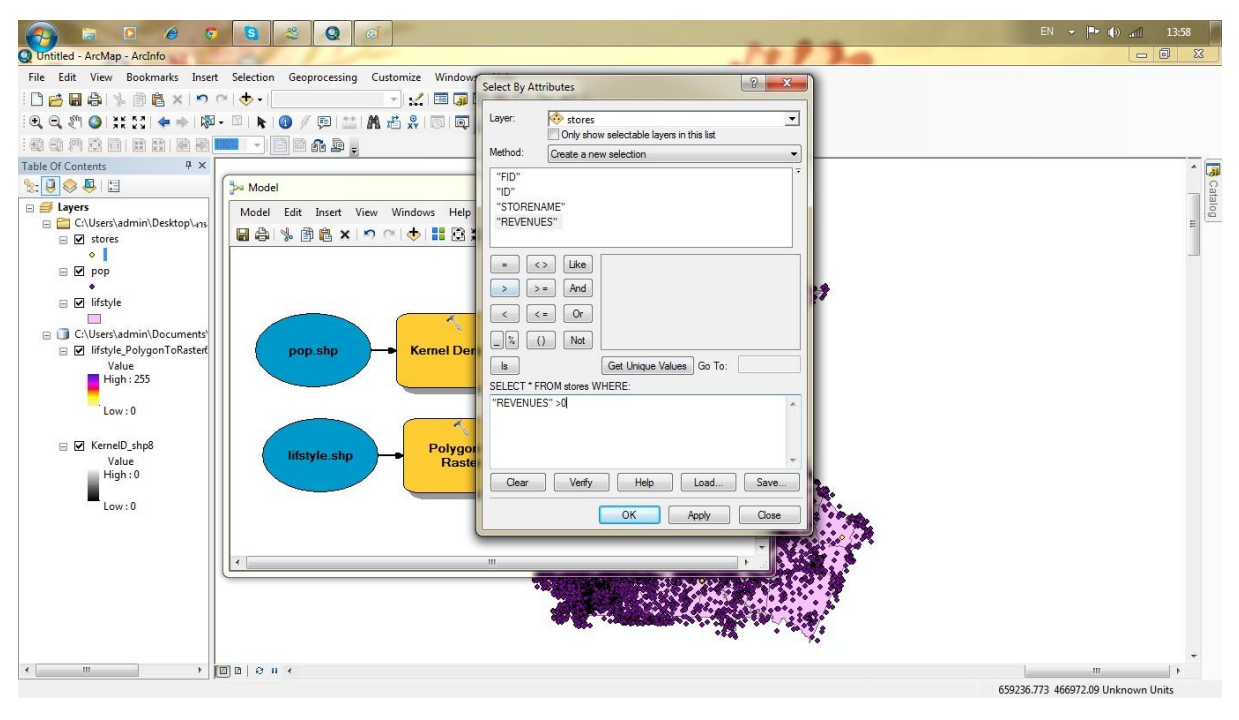

"REVENUES">0 แล้ว คลิก Ok

8.กด Arc ToolBox >Spatial Analyst Tools>Distance>ลาก Euclidean Distanceลงหน้า model

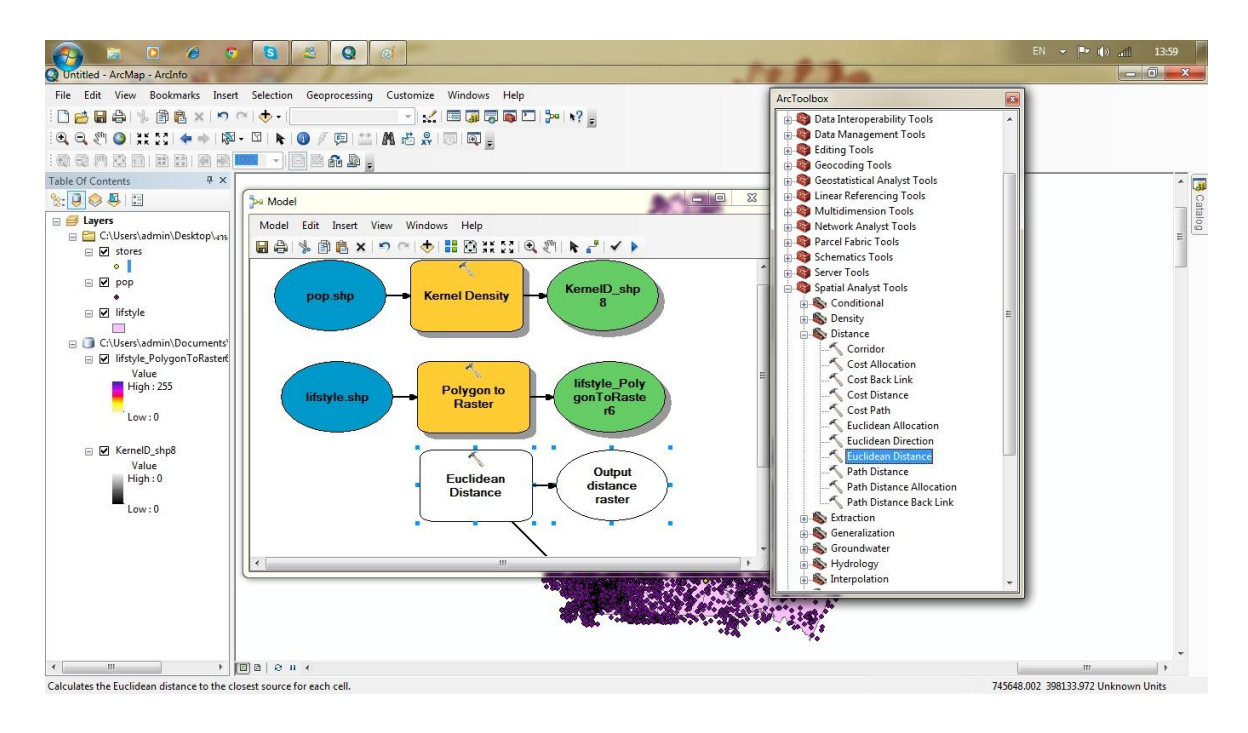

- 9. Double Click Euclidean Distanceทำการเปลี่ยนข้อมูลดังภาพ คือ1. Input> stoes.shp
- Q Untitled ArcMap Arciefo tled - ArcMap - Arcinfo File Edit View Bookmarks Insert Selection Geoprocessing Customize × Euclidean Distance 🗅 🔁 🖬 🖨 🐇 🗃 🛍 🗙 🔊 🗠 🔶 • [ - 🖌 🗖 Q Q ? @ X X + → | Ø - □ | ► | Ø / ₽ | ☆ # % | 0 Input raster or feature source data Input raster or feature source data |stores Output distance raster - 🖻 4 4 7 2 8 8 8 8 8 9 💷 🕞 🖻 8 🗚 🖢 📒 Table Of Contents Ψ× 2 The input source locations a C:\Users\admin\Documents\ArcGIS\Default.gdb\EucDist\_shp S: 🕘 🧇 🖳 🗄 Model Maximum distance (optional) Clysers\admin\Desktop\ans
   Clysers\admin\Desktop\ans
   Clysers\admin\Desktop\ans
   O fore
   O fore
   O fore
   O This is a raster or feature dataset that identifies the cells or locations to which the Euclidean distance for every output cell location is calculated. Model Edit Insert View Windows Output cell size (optional) 🖥 🖧 🗏 🛱 🛍 🗙 🔊 🗠 🔶 🔡 • Output direction raster (optional) 2 Kern For rasters, the input type can be integer or floating point. ☑ lifstyle
   ☑ C:\Users\admin\Documents
   ☑ lifstyle\_PolygonToRaster Value High : 255 Low:0 OK Cancel Apply << Hide Help Tool Help 🖻 🗹 KernelD\_shp8 Euclidean Distance Value High : 0 Euclidean Distance
   Path Distance Allocation
   Path Distance Allocation
   Path Distance Callocation
   Seneralization
   Groundwater Output distance Euclidear Distance ł. raster Low:0 S Hydrology S Interpolation 650389.62 467214.478 Unknown Units
- 2.OutPut Cell size >250 กดOK แล้ว Run

10. ทำการReclassify ทั้ง3 Class ดังนี้ Reclassify stores.shp จำนวน 5 class ,Reclassify pop.shp จำนวน 4 class , Reclassify lifestyle.shp จำนวน 10 class

1.Reclassify stores.shp จำนวน 5 class > กด Arc ToolBox >Spatial Analyst Tools>Reclass>ลาก

| Reclassifyରଏmodel | ทำการแก้ข้อมูลดังภาพ >กด ok>run |  |
|-------------------|---------------------------------|--|
|                   | -                               |  |

|                                                                  |                                        | EN 👻 🍽 📶 13:49                      |
|------------------------------------------------------------------|----------------------------------------|-------------------------------------|
| Untitled - ArcMap - ArcInfo                                      | And and the part of the second second  |                                     |
| File Edit View Bookmarks Insert Selection Geoprocessing Customic | ze Windows Help                        | [                                   |
| : 🗋 🗃 🖨 % 🗃 🖺 🗙 🤊 여 🔶 - 🛛 🖃 :                                    | 🛃 🗐 🗊 🐻 🖸 🦫 🕴 👷                        | ArcToolbox                          |
| i • • • • • • • • • • • • • • • • • • •                          |                                        | Geocoding Tools                     |
|                                                                  |                                        | Geostatistical Analyst Tools        |
|                                                                  |                                        | Multidimension Tools                |
| Model                                                            |                                        | 🖶 🚳 Network Analyst Tools           |
| Nodel Edit Terret View Minderer                                  | Notes 1                                | 👜 🚳 Parcel Fabric Tools             |
| E S Layers                                                       |                                        | Schematics Tools                    |
| 🗄 🔂 C:\Users\admin\Desktop\.                                     |                                        | Server Tools                        |
|                                                                  | Distance                               | Spatial Analyst Tools               |
|                                                                  | Output                                 | Deprity                             |
| •                                                                | direction                              | Distance                            |
| 🖃 🔲 lifstyle                                                     | raster                                 | Extraction                          |
| - · · · · · · · · · · · · · · · · · · ·                          |                                        | 🖶 🇞 Generalization                  |
| 🖃 🧻 C:\Users\admin\Documen                                       | Neclassity (2)                         | 👜 🗞 Groundwater                     |
| EucDist_shp11                                                    | Input raster                           | 👜 🇞 Hydrology                       |
| 0 - 2,291.521621                                                 | EucDist shp11                          | Interpolation                       |
| 4 592 042242 - 6 974                                             | Reclass field A                        | Eocal                               |
| 6 874 564863 - 9 166                                             | Value - rem:                           | Map Algebra                         |
| 9.166.086484 - 11.451                                            | Reclassification table that            | Multivariate                        |
| 11,457.60811 - 13,74                                             | Old values New values defin            | A Neighborhood                      |
| 13,749.12973 - 16,040.65134                                      | 0-3000 1 Classity how                  | 🖬 🗞 Overlay                         |
| 16,040.65135 - 18,332.17297                                      | 3000 - 4000 3 Unique the               | Raster Creation                     |
| 18,332.17298 - 20,623.69459                                      | 5000 - 6000 7 valu                     | 🖶 🗞 Reclass                         |
| 20,623.6946 - 22,915.21621                                       | 6000 - 40000 10 Add Entry be           | S Lookup                            |
| Reclass_lifs4                                                    | NoData NoData recla                    |                                     |
|                                                                  | * Delete Entries                       | Reclass by Table                    |
| 3                                                                |                                        | Slice                               |
| 4                                                                | Load Save Reverse New Values Precision | Solar Radiation                     |
| 5                                                                |                                        |                                     |
| 6                                                                | OK Cancel Apply << Hide Help Tool      |                                     |
| ■7                                                               | /                                      |                                     |
| - 8 +                                                            |                                        | +                                   |
|                                                                  | m                                      | •                                   |
|                                                                  |                                        | 719674.077 429458.209 Unknown Units |

2.Reclassify pop.shp จำนวน 4 class > กด Arc ToolBox >Spatial Analyst Tools>Reclass>ลาก

Reclassifyลงmodel ทำการแก้ข้อมูลดังภาพ >กด ok>run

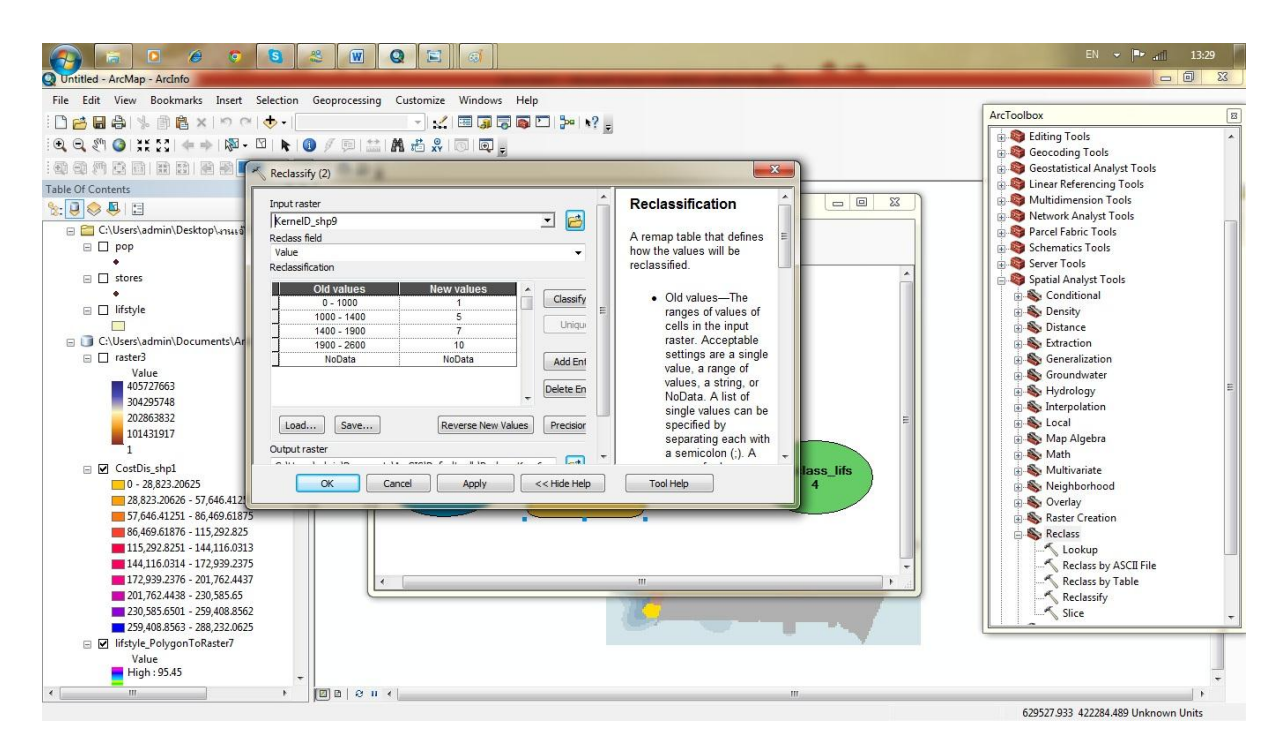

3.Reclassify lifestyle.shp จำนวน 10 class > กด Arc ToolBox >Spatial Analyst Tools>Reclass>ลาก

Reclassifyลงmodel ทำการแก้ข้อมูลดังภาพ โดย Classification>Classes >10> ok> ok>run

|                                                                              |                                                                                                    | EN ✔   <b>™</b> an1 13:40      |
|------------------------------------------------------------------------------|----------------------------------------------------------------------------------------------------|--------------------------------|
| Q Untitled - ArcMap - ArcInfo                                                |                                                                                                    |                                |
| File Edit View Bookmarks Insert Reclassify                                   |                                                                                                    |                                |
| Click error and warning icons for more information                           |                                                                                                    | ArcToolbox 8                   |
|                                                                              | Classification                                                                                                 |                                |
| infstyle_PolygonToRaster8 (2)                                                | Classification Classi<br>Mathod: Natural People (Janka)                                                        | fication Statistics ols        |
| Reclass field                                                                | Gour Mining Courts                                                                                             | t: 23871 Analyst rools         |
| Table Of Contents Value                                                      | Classes: 10 - Maxim                                                                                            | num: 95.45 in Tools            |
| Reclassification                                                             | Data Exclusion Sum:                                                                                            | 302425.122266 st Tools         |
| E S Layers New values 1                                                      | Exclusion Sampling Mean                                                                                        | n: 12.669143 ools              |
| C:\Users\admin\Desktop\. 1.491406 - 5.965625 2                               | Stan                                                                                                    | dard Deviation: 19.516745 tols |
| 5.965625 - 11.558398 3                                                       | Columns: 100 🚔 🔄 Show Std. Dev. 📄 Show Mean                                                                    | Tools                          |
| □ □ C:\Users\admin\Documen 0 11.558398 - 18.269727 4<br>18.269727 28.70957 5 |                                                                                                    | Break Values %                 |
|                                                                              |                                                                                                    | 44<br>1.491406                 |
| 1 38.030859 - 48.470703 7                                                    | 22 57 28 28 28 28 28 28 28 28 28 28 28 28 28                                                                   | 5.965625                       |
| 2 48.470703 - 57.419141 8                                                    | 8000+                                                                                                    | 11.558398                      |
| Load Save Reverse New Values                                                 |                                                                                                    | 28.70957                       |
| 5                                                                            | 6000-                                                                                                    | 38.030859                      |
| 6 OK Cancel Apply                                                            |                                                                                                    | 48.470703                      |
| ■7                                                                           | 4000-                                                                                                    | 57.419141                      |
|                                                                              |                                                                                                    | 95.45                          |
| 9                                                                            | 2000-                                                                                                    | 1.2010/010                     |
| □ V lifstyle PolygonToRaster®                                                |                                                                                                    | < + e                          |
| Value                                                                        |                                                                                                    |                                |
| 95.45                                                                        | 0 23.8625 47.725 71.5875                                                                                       | 95.45 stion                    |
| 76.36                                                                        | Snap breaks to data values                                                                                     | Cancel                         |
| 38.18                                                                        | the second second second second second second second second second second second second second second second s | C COUNTRY                      |
| 19.09                                                                        |                                                                                                    | Reclass by ASCII File          |
| -7.10543e-015                                                                |                                                                                                    | Reclassify                     |
|                                                                              |                                                                                                    | Slice                          |
|                                                                              |                                                                                                    |                                |
|                                                                              |                                                                                                    |                                |
|                                                                              | *                                                                                                    |                                |
|                                                                              | m                                                                                                    |                                |

11.หาตำแหน่งที่เหมาะสม โดยการประมวลทั้ง 3 layerที่ทำการ Classifyแล้ว ซึ่งมีวิธีดังนี้

1.กด Arc ToolBox >Spatial Analyst Tools>Map Algebra>ลาก Rester Calculator ลงหน้า model

2. Double Click Raster Calculator ใส่ฟังก์ชั่น

((Reclassify stores.shp )+(Reclassify pop.shp )+( Reclassify lifestyle.shp ))/3 กดOK >Run จะได้ Model ดังภาพ กด Add to Display ก็จะแสดง ตำแหน่งที่เหมาะสมในการหาที่ตั้งของร้านค้า

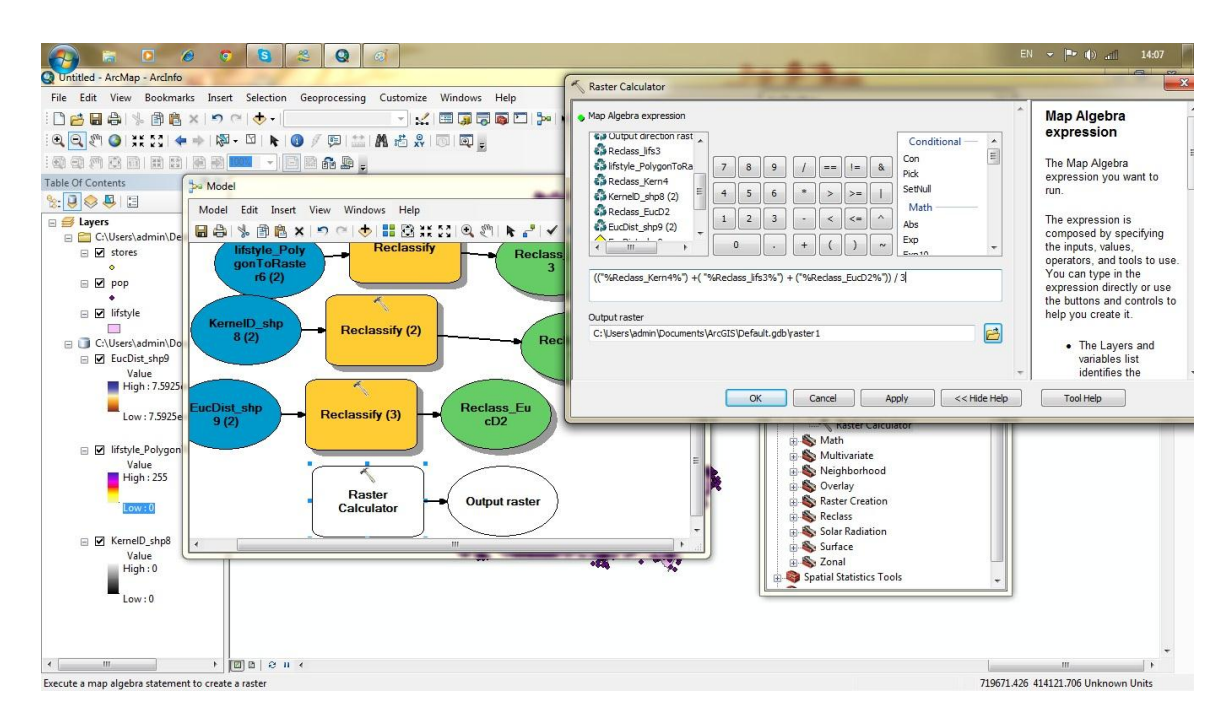

## ภาพ Model

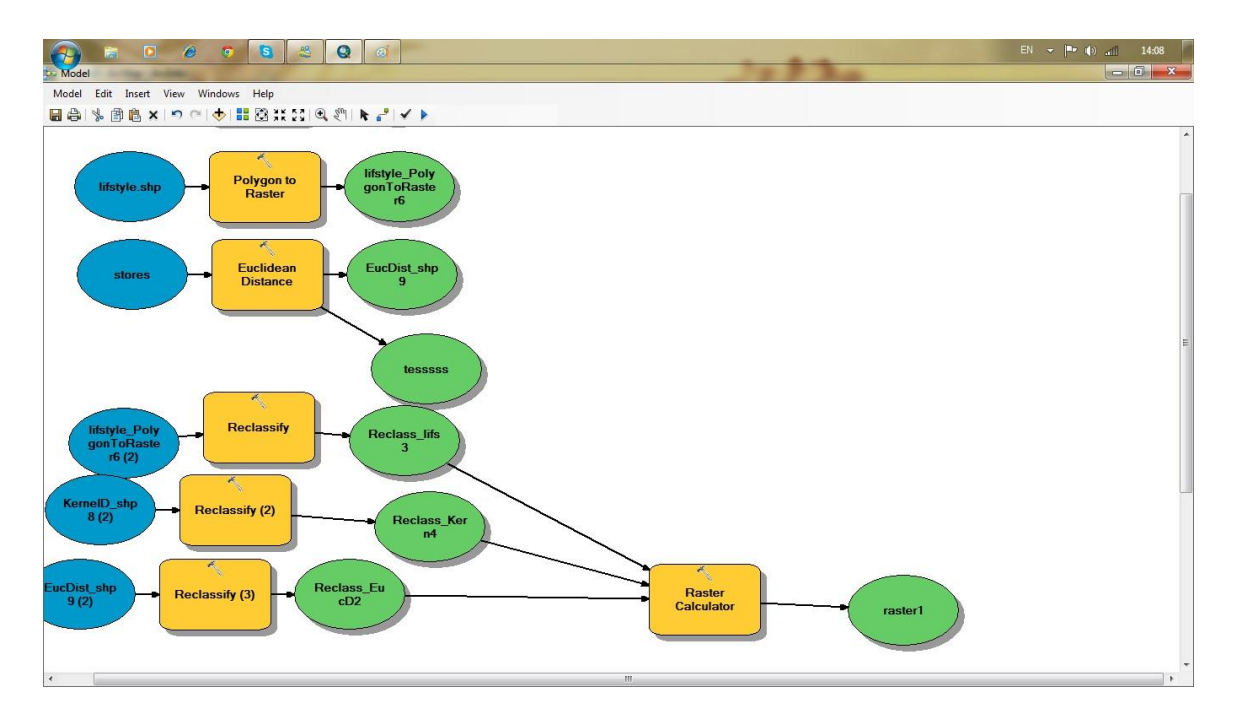

## 12.ผลLab

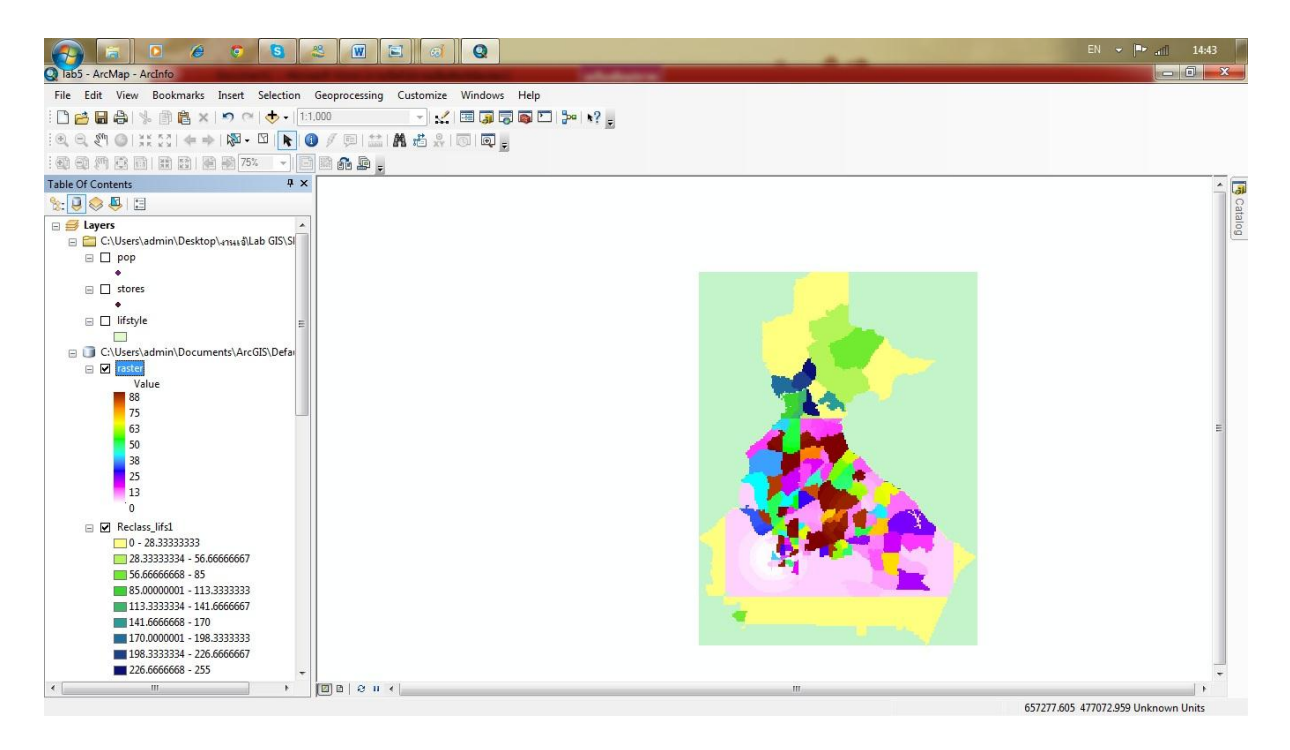

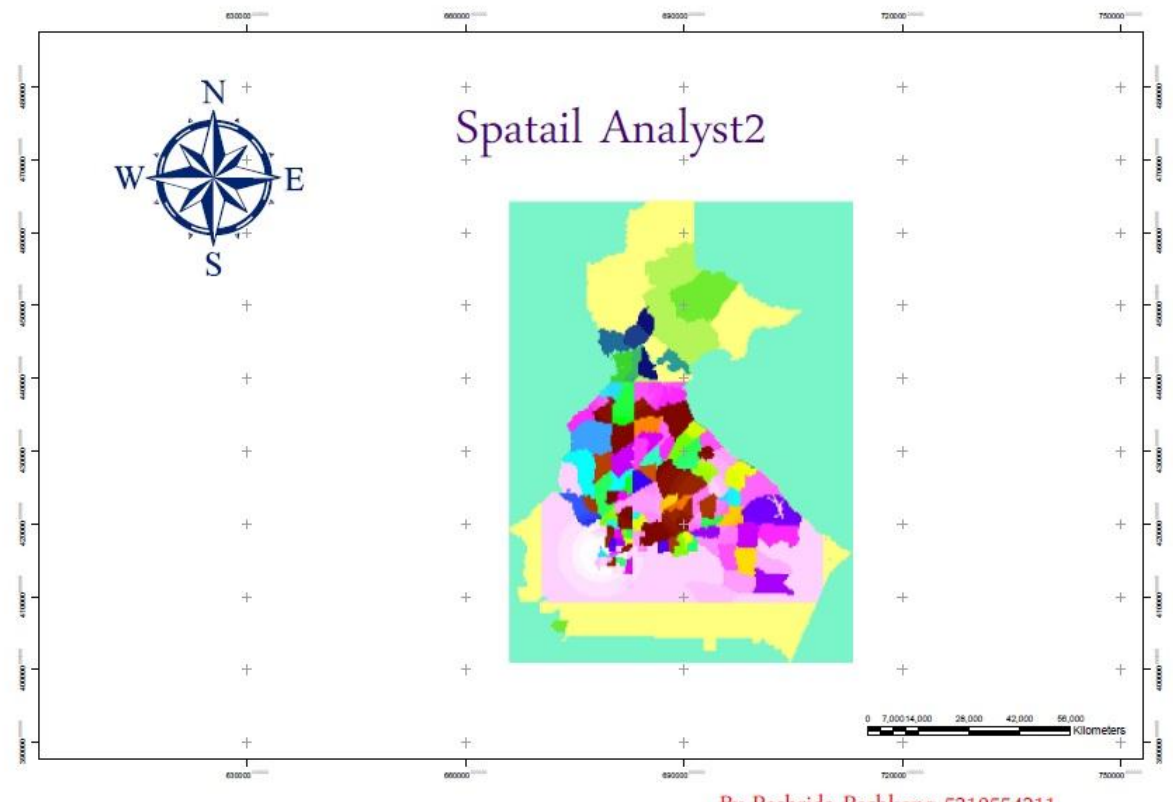

By Pechrida Pechkong 5310554211